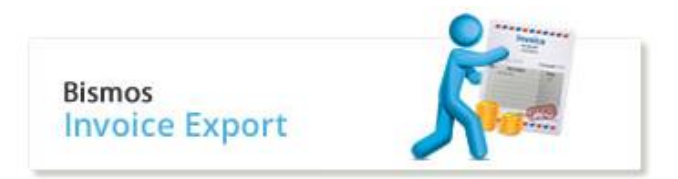

## Instructions

In this module, you can export your invoices either directly into Xero or as a CSV file that can be opened by many accounting and spreadsheet applications.

## **Find Invoice**

- 1. Login to Bismos Apps on the Medent Medical website.
- 2. In Bismos Apps select Bismos Invoice Export.
- 3. a) If your account does not have access to export invoice, you will see the screen below

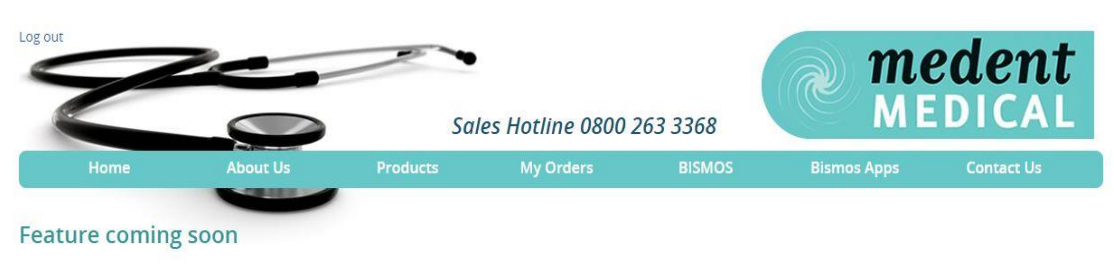

Under Construction

Please contact us if you want to have access to export invoices.

b) If your account has access to export invoice,

- Input Invoice date in "*From* \_ *Till\_*" as DD/MM/YY.
- If you do not want to see invoices previously exported, tick "*Not previously exported*". If you want to see the invoices that were previously exported, leave it blank.
- Input "*Account code*". This code will import though into your account software so must be a code that already exists in your accounts system. You can leave it blank if you want. You can enter this manually into Xero later.

| Log out                 |          |                        | Sales Hotline 08               | 00 263 3368                 | MEDICAL                       |            |  |
|-------------------------|----------|------------------------|--------------------------------|-----------------------------|-------------------------------|------------|--|
| Home                    | About    | Us Product             | ts My Orders                   | BISMOS                      | Bismos Apps                   | Contact Us |  |
| Invoice export          |          |                        |                                |                             |                               |            |  |
| Date From               | 1/1/2015 |                        |                                |                             |                               |            |  |
| Date Till               | 1/7/2015 |                        |                                |                             |                               |            |  |
| Not previously exported |          |                        |                                |                             |                               |            |  |
| Account code            | 300      | *This will import thou | ugh into your account software | e so must be a code that ex | ists in your accounts system. |            |  |
| Find Invoices           |          |                        |                                |                             |                               |            |  |

• Press "*Find Invoices*".

4. You will see the invoices you need. For example

| Invoice Number | Exported | Invoice Date | Due Date   | Description                                                 | Quantity | Unit Amount (ex GST) | Line Total |
|----------------|----------|--------------|------------|-------------------------------------------------------------|----------|----------------------|------------|
| 16194          | True     | 09/03/2015   | 20/04/2015 | AMENDMENT FOR DEC 2014 REBATE, REF 113174                   | 1        | -\$27.12             | -\$27.12   |
| 16386          | True     | 04/05/2015   | 20/06/2015 | Carriage                                                    | 1        | \$5.85               | \$5.85     |
| 16386          | True     | 04/05/2015   | 20/06/2015 | MORGAN LENS                                                 | 1        | \$341.04             | \$341.04   |
| 16579          | False    | 25/06/2015   | 20/07/2015 | Carriage                                                    | 1        | \$5.85               | \$5.85     |
| 16579          | False    | 25/06/2015   | 20/07/2015 | CAVILON DURABLE BARRIER CREAM TUBE 92G 3355                 | 1        | \$20.65              | \$20.65    |
| 16579          | False    | 25/06/2015   | 20/07/2015 | ADAPTIC NON ADHERENT 7.6 X 7.6CM (50'S) TULLE GRAS DRESSING | 1        | \$77.09              | \$77.09    |

- a) "Exported-True" means this invoice was previously exported. It will not show if you have ticked "*Not previously exported*" above,
  "Exported-False" means this invoice has not been exported yet.
- b) "Unit Amount" is GST exclusive.

### Export

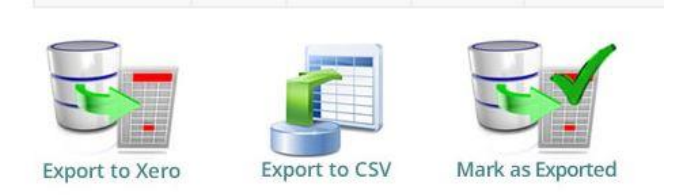

#### 1. Export to Xero

Select "*Export to Xero*", the page will jump to Xero website automatically. Login your Xero account, and "*Authorise*" Medent Invoices.

**Note** All the invoices displayed after you select "*Find Invoices*" above will be exported to Xero even if they have been previously exported. We recommend you check the "*Not previously exported*" box to avoid this.

Any exported invoices can be deleted from Xero before they are approved in Xero

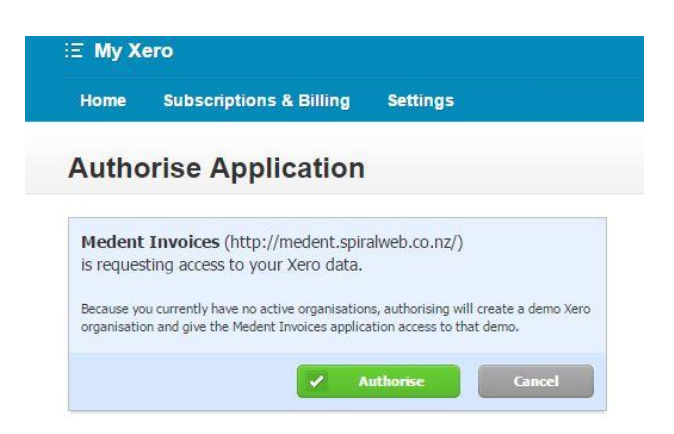

Once Authorised the page will jump back to Medent website. Press, "*Mark invoices as exported*", the invoices will be marked as "Exported-True".

Press "Back to search" will leave the invoices' status as "Exported-False".

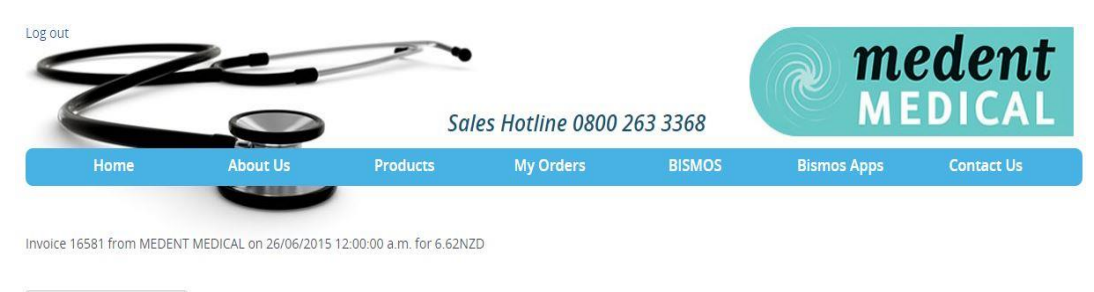

Mark invoices as exported Back to search

#### Go to your Xero, the exported data is placed in the draft area.

| Purchases > Bills |                                        |           |             |  |             |                      |        |
|-------------------|----------------------------------------|-----------|-------------|--|-------------|----------------------|--------|
| 🖶 New Bill 👻      | New Bill   New Credit Note Import E:   |           | Export      |  |             |                      |        |
| All Draft (3)     | ment (12) Paid                         | Repeating |             |  |             |                      |        |
| Submit for appr   | Submit for approval Approve Delete Pri |           |             |  |             | 3 items   525.40 NZD | Search |
| Ref               | From                                   |           | Date 👻      |  | Due Date    |                      | Due    |
| 16579             | MEDENT MEDICAL                         |           | 25 Jun 2015 |  | 20 Jul 2015 | 157.66               |        |
| 16386             | MEDENT MEDICAL                         |           | 4 May 2015  |  | 20 Jun 2015 | 39                   | 8.93   |
| 16194             | MEDENT MEDICAL                         |           | 0 Mar 2015  |  | 20 Apr 2015 | (31.19)              |        |

This data can be edited, checked and deleted before approval.

```
Purchases > Bills > Edit Bill 16579
```

| From                                   |                    | Data                                       | Due Date      | Deference     |                   |     |                     |                     | т         | ot     |  |
|----------------------------------------|--------------------|--------------------------------------------|---------------|---------------|-------------------|-----|---------------------|---------------------|-----------|--------|--|
| MEDENT MEDICAL 25 Jun 2015 V 20 Jul 20 |                    |                                            | 20 Jul 2015 - | 16579         | C                 | ן נ |                     |                     | 157       | 157.60 |  |
|                                        |                    |                                            |               |               |                   |     |                     |                     |           |        |  |
| Currency                               | IZD New Zeala      | nd Dollar 🔻                                |               |               |                   |     | Amo                 | ounts are Tax Exclu | sive      | •      |  |
| Item                                   | Descript           | tion                                       |               | Qty Unit Pric | e Account         |     | Tax Rate            | Region              | Amount NZ | D      |  |
|                                        | Carriag            | e                                          |               | 1.00 5.8      | 5 300 - Purchases | -   | 15% GST on Expenses |                     | 5.85      |        |  |
|                                        | CAVILO<br>TUBE 92  | ON DURABLE BARRIER (<br>2G 3355            | CREAM         | 1.00 20.6     | 5 300 - Purchases |     | 15% GST on Expenses |                     | 20.65     | 8      |  |
|                                        | ADAPTI<br>(50'S) T | IC NON ADHERENT 7.6<br>TULLE GRAS DRESSING | X 7.6CM       | 1.00 77.0     | 9 300 - Purchases |     | 15% GST on Expenses |                     | 77.09     | 1000   |  |
|                                        | SODIUN<br>30ML 3   | M CHLORIDE IRRIGATI<br>0'S                 | ON 0.9%       | 1.00 33.5     | 300 - Purchases   |     | 15% GST on Expenses |                     | 33.50     |        |  |
| Clade .                                | nou line           |                                            |               |               |                   |     |                     | Subtotal            | 137.09    | 9      |  |
| B DDA 988                              | new me             |                                            |               |               |                   |     | Total               | GST 15.00%          | 20.57     | 7      |  |
|                                        |                    |                                            |               |               |                   |     |                     | TOTAL               | 157.66    | 5      |  |

#### 2. Mark as Exported

Once export is completed, exported invoices need to be marked as "Exported-True". If you did not press, "*Mark invoices as exported*" after you exported invoices to Xero, or you inputted the invoices in Xero manually, the exported invoices' status still show "Exported-False". You can select icon "*Mark as Exported*" to mark the exported invoices. This action cannot be reversed.

# 3. Export to CSV for your accounting system

If you are using another accounting system instead of Xero, you can select icon "*Export to CSV*" to download the invoice as CSV file and upload it to your accounting system.